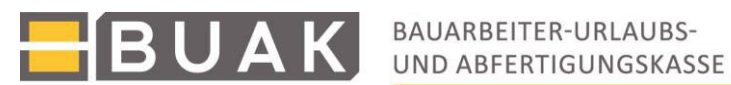

# Anleitung zur Applikation "Meldungseingabe"

Gemäß BUAG §22(2) besteht für Arbeitgeber/innen die Pflicht alle für die Berechnung von Zuschlägen maßgebenden Lohnangaben zu melden.

Diese Meldungen umfassen die Aufnahme einer BUAG-pflichtigen Tätigkeit, monatliche Lohnangaben, bzw. deren Veränderung, Meldungen von Urlaub, Präsenzdienstzeiten, Karenzzeiten, sowie die unverzügliche Meldung jeder Beendigung eines Arbeitsverhältnisses. Ab 02. Jänner 2018 ist es erforderlich, für Arbeitnehmer/innen, mit denen ein Teilzeitvertrag oder eine fallweise Beschäftigung vereinbart wurde, die konkreten Arbeitszeiten und Einsatzorte immer im Vorhinein bekannt zu geben.

Die Meldung der für die Zuschlagsvorschreibung relevanten Lohndaten hat bis zum 15. des auf den Zuschlagszeitraum folgenden Monats zu erfolgen. Um interne Abläufe zur Überprüfung von Angaben verbessern zu können, wird die monatliche Eingabefrist für Betriebe und ihre lohnverrechnenden Stellen hinkünftig mit dem 22. des auf den Zuschlagszeitraum folgenden Monats enden. Ihre Freigaben, die zwischen dem 22. und dem internen Monatsabschluss für den nächstfolgenden Zuschlagszeitraum erfolgen, werden bis zur ersten möglichen Verrechnung im neuen Zuschlagszeitraum in Evidenz genommen. Die monatliche Abschaltung der Meldungseingabe kann auf diesem Weg verhindert werden. Angaben zur Teilzeit, genauso wie unverzügliche Austrittsmeldungen, werden unabhängig vom Verrechnungsstatus des jeweiligen Zuschlagszeitraumes verarbeitet.

### Inhaltsverzeichnis:

| 1.    | Einstieg                                                                    | 2  |
|-------|-----------------------------------------------------------------------------|----|
| 2.    | Info Betrieb                                                                | 2  |
| 3.    | Übersicht Arbeitnehmer/innen                                                | 3  |
| 4.    | Stammdaten von Arbeitnehmer/innen ändern                                    | 4  |
| 5.    | Urlaubsübersicht                                                            | 5  |
| 6.    | Schnellmeldeleiste                                                          | 5  |
| 7.    | Neue Meldungen (alle Meldearten) anlegen                                    | 7  |
| 8.    | Eintritt neue/r Arbeitnehmer/in                                             | 14 |
| 9.    | Unverzügliche Meldung von Austritten                                        | 16 |
| Bitte | beachten Sie, dass die Meldungen von Austritten keiner "Freigabe" bedürfen! | 17 |
| 10.   | Direktdaten                                                                 | 17 |
| 11.   | Protokoll                                                                   | 17 |
| 12.   | Zuschlagsverrechnungsliste                                                  | 18 |
| 13.   | Überlassungsmitteilungen hochladen                                          | 19 |
| 14    | Beendigung der Meldungseingabe                                              |    |

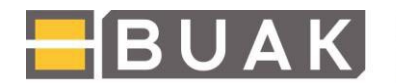

# 1. Einstieg

Sind Sie für die Eingaben eines einzelnen Betriebes zuständig, so öffnet sich für Sie die Applikation nach Anklicken des Links "Meldungseingabe" sofort in der Ansicht "Info Betrieb" (keine BKZ-Eingabe erforderlich). Arbeiten Sie als Vertretungsbefugte/r für mehrere Betriebe, so zeigt sich Ihnen zum Einstieg eine Auswahl der jeweiligen Betriebe, aufgelistet nach BKZ, Betriebsnamen und aktuellem Verrechnungsstatus. Klicken Sie einen der angeführten Betriebe an, um zur Seite "Info Betrieb" zu gelangen.

## 2. Info Betrieb

Auf der Seite "Info Betrieb" werden die Stammdaten des Betriebes angezeigt. Bearbeitbar sind die E-Mail-Adresse, sowie die bereits bekannte Zahlscheinoption. Die Übersicht der zugeordneten KV-Bereiche ist ebenso hier ersichtlich.

| ofo Betrieb                      |                                                                         |                                                                                                    |                                                                                                    |                                  |
|----------------------------------|-------------------------------------------------------------------------|----------------------------------------------------------------------------------------------------|----------------------------------------------------------------------------------------------------|----------------------------------|
| bersicht<br>vbeitnehmer/innen    | Muste                                                                   | rhima.                                                                                                    |                                                                                                    | Meloszeitraum: Jan. 202          |
| eilzeitmeldung                   |                                                                         |                                                                                                    |                                                                                                    |                                  |
| intritt neue/r<br>vbeitnehmer/in | Musterstraße 880<br>1050 Wien , Öster<br>Email (test@buak               | rreich                                                                                                    |                                                                                                    |                                  |
| Direktdaten                      |                                                                         |                                                                                                    |                                                                                                    |                                  |
| rotokolle                        | Betriebsart Arbeit<br>Gesellschaftstorm                                 | skräfteüberlassungsbetriebe<br>Gesellschaft mit beschränkter Haftung (Ges.m.b.H.)                                            |                                                                                                    |                                  |
| uschlagsverrechnungsliste        | Firmenbuchnumm                                                          | or. 9999991                                                                                                    |                                                                                                    |                                  |
| NÜG Mitteilung Hochladen         | Zahlschein zus                                                          | enden an: I                                                                                                    |                                                                                                    |                                  |
|                                  |                                                                         |                                                                                                    |                                                                                                    |                                  |
|                                  | KV-Bereich:                                                             |                                                                                                    |                                                                                                    |                                  |
|                                  | KV-Bereich:                                                             |                                                                                                    | Textilier                                                                                                    |                                  |
|                                  | KV Bereich<br>Bundesland ©                                              | Betrebset 0                                                                                                    | Textiliar<br>Kolektivvertrag 0                                                                                                    | Schlassel                        |
|                                  | KV-Berech<br>Bundesland ©<br>Österreich<br>Österreich                   | Betriebsat 0<br>Arbeitskaffelderlassungsbetrebe<br>Arbeitskaffelderlassungsbetrebe                                           | Textilier<br>Kolektivvertrag 0<br>Baudritgeverbe und Baundustre<br>Baudritgeverbe, Östernich außer Wein<br>Eisen und Metälverstellendes Geverbe    | Schlussel<br>0<br>10<br>20<br>66 |
|                                  | KV-Berech<br>Bundesland ©<br>Österreich<br>Österreich<br>Österreich     | Betriebsert ©<br>Arbeitskräfteckeriassungsbetriebe<br>Arbeitskräfteckeriassungsbetriebe<br>Arbeitskräfteckeriassungsbetriebe | Teetilier<br>Kolekitvertrag 0<br>Baugewerbe und Baundustre<br>Baufritigerente, Osterrech außer Wein<br>Eisen- und Metaliverarbeiendes Gewerbe      | Schussel<br>0<br>10<br>20<br>66  |
|                                  | KV-Benech<br>Bundesland ©<br>Österreich<br>Oberösterreich<br>Österreich | Betriebset ©<br>Arbeitskräfteckoriassungsbetriebe<br>Arbeitskräfteckoriassungsbetriebe<br>Arbeitskräfteckoriassungsbetriebe  | Teetilier<br>Kotektiveertrag 0<br>Baugewerbe und Baundustrie<br>Baustritigewerbe, Osterrecch außer Wien<br>Eisen- und Metaliverarbeteindes Gewerbe | Schussel<br>0<br>10<br>20<br>66  |

Die Bearbeitung des aktuellen Zuschlagszeitraumes (ZZ) und aller folgenden ZZ (als Evidenzmeldung) erfolgt über den Button "Bearbeiten". Sie gelangen auf diesem Weg zur Übersicht der Arbeitnehmer/innen. Alternativ lässt sich auch der Navigationspunkt "Übersicht Arbeitnehmer/innen" direkt anklicken.

Wurden für die darauffolgenden Zuschlagszeiträume bereits Meldungen getätigt, so werden diese als "Evidenzmeldungen" bezeichnet. Sie gelangen erst während eines späteren ZZ zur Verrechnung und können bis dahin noch bearbeitet werden. Das Vorliegen von Evidenzmeldungen innerhalb bestimmter Monate, wird in der untenstehenden Zeile dargestellt.

Haben Sie bereits alle Meldungen für einen Zuschlagszeitraum vorgenommen, so muss abschließend noch eine Freigabe erfolgen. Zu diesem Zweck steht der Button **"Freigeben"** zur Verfügung. Nach Betätigung des Buttons stehen die Meldungen bis zur Datenverarbeitung im Rahmen der Zuschlagsvorschreibung (tägl. ca. 16:00 Uhr) weiterhin für Bearbeitungen zur Verfügung. Sofern Sie noch Änderungen an den Meldungen vorgenommen haben, klicken Sie bitte den Freigeben-Button nochmals an. Der Freigeben-Button bewirkt, dass überschneidende oder logisch fehlerhafte Meldungen vor der eigentlichen Zuschlagsvorschreibung programmtechnisch überprüft werden.

Für die alleinige Verarbeitung von unverzüglich zu meldenden Austritten ist der Freigabe-Button nicht erforderlich. Die Eingabe von Austrittsmeldungen wird vom System sofort gespeichert und kann deshalb unabhängig vom laufenden ZZ zu jeder Zeit eingegeben werden.

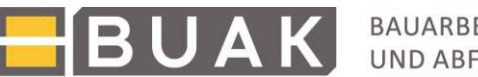

# 3. Übersicht Arbeitnehmer/innen

In der Übersicht werden alle gemeldeten Arbeitnehmer/innen angezeigt. Sie können innerhalb der Liste scrollen, gezielt nach Arbeitnehmer/innen suchen (Name, AKZ, oder SV Nummern) oder durch die Liste blättern (Schaltfläche "voriger AN" bzw. "nächster AN").

| BUAK                       | BAUARBEITER-URLAUBS-<br>UND ABFERTIGUNGSKASSE |                   |                         |                         |                           |        |                         | <mark>e</mark> B | υακ            |
|----------------------------|-----------------------------------------------|-------------------|-------------------------|-------------------------|---------------------------|--------|-------------------------|------------------|----------------|
| 10.Apr2025 11:25           |                                               |                   |                         |                         |                           |        | 1                       | Meldungseingabe  | LZZ: Jan. 2025 |
| Info Betrieb               | 1301-02641-1 Musterfirma                      |                   |                         |                         |                           |        |                         | Meldezeitraum:   | Feb. 2025      |
| Übersicht                  | Zur Detailansicht/Bearbeitung de              | r einzelnen Arbei | tnehmer/innen klicken S | sie bitte auf den gewün | schten Namen (insg. 134 / | Arbeit | tnehmer/innen)          |                  |                |
| Arbeitnehmer/innen         | Name \$                                       | AKZ \$            | SVNr. \$                | bearbeitet \$           | ÜLM                       |        |                         |                  |                |
| Teilzeitmeldung            | Becker Emil                                   |                   |                         | Automeldung             | Ja (bis 21.04.2025)       |        |                         |                  |                |
| Eintritt noue/r            | Becker Kilian                                 |                   |                         | Automeldung             |                           |        |                         |                  |                |
| Arbeitnehmer/in            | Becker Matti                                  |                   |                         | Automeldung             |                           |        |                         |                  |                |
| Arbeitriefiffiefiffi       | Becker Nick                                   |                   |                         | Automeldung             |                           |        |                         |                  |                |
| Direktdaten                | Becker Paul                                   |                   |                         | Automeldung             |                           |        | Suche AN:               |                  |                |
| Destate la                 | Becker Toni                                   |                   |                         | Automeldung             |                           |        | Name AKZ adap GV Nump D |                  |                |
| Protokolle                 | Dietrich Luke                                 |                   |                         | Automeldung             |                           |        | Name, AKZ oder SV Numm  |                  |                |
| Zuschlagsverrechnungsliste | Dietrich Theodor                              |                   |                         | Automeldung             |                           |        |                         |                  |                |
|                            | Fischer Fritz                                 |                   |                         | Automeldung             |                           |        |                         |                  |                |
| AUG Mitteilung Hochladen   | Fischer Karl                                  |                   |                         | Automeldung             |                           |        | A voriger AN            |                  |                |
|                            | Fischer Matti                                 |                   |                         | Automeldung             |                           |        |                         |                  |                |
|                            | Becker Emil SVNr.:                            | AKZ               | Nationalität: Österr    | eich AN-DATEN           | ÄNDERN                    |        |                         |                  |                |

Die Übersicht kann nach Namen, AKZ und Sozialversicherungsnummer sortiert werden. Dazu klicken Sie bitte auf die kleinen Pfeile in der Spaltenüberschrift. An der Spalte "Bearbeitet" lässt sich durch ein gesetztes Häkchen erkennen, dass eine Meldung eingegeben wurde. Zusätzlich werden Arbeitnehmer/innen mit vorhandenen Evidenzmeldungen grün hinterlegt. Als "Automeldung" werden vom System automatisch fortgeschriebene Meldungen (z.B. Regie) bezeichnet.

Um eine Meldung zu erstellen oder bereits erfolgte Meldungen einzusehen bzw. zu korrigieren, klicken Sie bitte auf den betreffenden Namen des/der Arbeitnehmer/s/in. Der ausgewählte Name wird grau hinterlegt. Es erscheinen sodann unterhalb der Arbeitnehmer/innen/liste die Stammdaten, die Urlaubsübersicht, sowie die Schnellmeldeleiste und die Meldungsübersicht.

Ist in einem Betrieb eine große Zahl von Arbeitnehmer/innen beschäftigt, so kann sich die "Suche AN" als hilfreich erweisen. Geben Sie den Namen, das AKZ oder die SV-Nummer als Suchkriterium ein und klicken Sie auf den nebenstehenden Button mit dem Symbol einer Lupe. Beinhaltet das Suchergebnis eine/n eindeutig zuordenbare/n Arbeitnehmer/in, so gelangen Sie sofort zur entsprechenden Meldungsübersicht. Wurden beispielsweise für Nachnamen beginnend mit "Grasm" mehrere Arbeitnehmer/innen gefunden, so werden diese aufgelistet. Klicken Sie in diesem Fall auf die gewünschte Zeile, um zur Meldungsübersicht zu gelangen. Durch Klicken auf das Symbol mit den zwei Pfeilen gelangen Sie wieder zur Gesamtliste zurück.

|    | Musterfirma                 |                        |                    |                         |                          |                            |
|----|-----------------------------|------------------------|--------------------|-------------------------|--------------------------|----------------------------|
| Zu | r Detailansicht/Bearbeitung | der einzelnen Arbeitne | hmer/innen klicken | Sie bitte auf den gewür | nschten Namen (insg. 134 | Arbeitnehmer/innen)        |
|    | Name 🗘                      | AKZ 🗇                  | SVNr. \$           | bearbeitet 💠            | ÜLM                      |                            |
|    | Becker Emil                 |                        |                    | Automeldung             | Ja (bis 21.04.2025)      |                            |
|    | Becker Kilian               |                        |                    | Automeldung             |                          |                            |
|    | <u>Becker Matti</u>         |                        |                    | Automeldung             |                          |                            |
|    | Becker Nick                 |                        |                    | Automeldung             |                          |                            |
|    | Becker Paul                 |                        |                    | Automeldung             |                          | Suche AN:                  |
|    | <u>Becker Toni</u>          |                        |                    | Automeldung             |                          | Beck 🖉 🗳                   |
|    |                             |                        |                    |                         |                          |                            |
|    |                             |                        |                    |                         |                          |                            |
|    |                             |                        |                    |                         |                          |                            |
|    |                             |                        |                    |                         |                          | voriger AN     hachster AN |

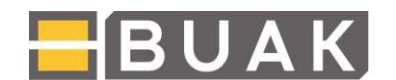

#### 4. Stammdaten von Arbeitnehmer/innen ändern

Damit an die Arbeitnehmer/innen Zusendungen (z.B. Arbeitnehmer/inneninformation) erfolgen können, ist es wichtig, dass die Stammdaten durch die Betriebe aktuell gehalten werden. Um die Adresse oder Nationalität eine/s/r Arbeitnehmer/s/in zu aktualisieren, wählen Sie eine/n Arbeitnehmer/in aus der Übersicht aus und wählen Sie anschließend den Button "AN-Daten ändern". Sie gelangen zur folgenden Ansicht, welche die Korrektur der Daten ermöglicht:

| Becker Kilian | SVNr.:         | AKZ                      | Nationalität: Österreich                   | ✓ ÄNDERUNG SPEICHERN        |
|---------------|----------------|--------------------------|--------------------------------------------|-----------------------------|
|               |                | Postar                   | schrift                                    | ÄNDERLING VERWEREEN         |
| Straße: Must  | erstr. 10      |                          |                                            |                             |
| PLZ: 1010     |                | Ort: Wien L              | and: Österreich 🗸                          | Meldebestätigung Hochladen  |
| Beruf         | KV-Lohn        | Ordnungsbegri            | ff Eintrittsdatum                          |                             |
| Hilfsarbeiter | 12,28          | 2027809_606              | 24.01.2022                                 |                             |
|               |                | Urlaubsansprud           | ch Arbeitnehmer/in                         |                             |
| Urlaubsanspru | ich offen, ber | eits verrechnet          | Urlaubsanspruch offen, noch nicht verrechr | net                         |
|               | 0 Tag(e)       |                          | 28 Tag(e)                                  |                             |
| Meldung für   | Februar 202    | 5                        |                                            | nächster ZZ ►               |
| 1234<br>RRRRR | 5 6 7<br>R R R | 8 9 10 11 1<br>R R R R F | 2 13 14 15 16 17 18 19 20 21 22 23         | 24 25 26 27 28<br>R R R R R |
| + neue Meldu  | ing (alle Meld | earten) A                | ustrittsmeldung verarbeiten                |                             |

Die entsprechenden Felder sind bearbeitbar. Die Eingaben werden sofort nach Betätigen des Buttons "Änderung speichern" vom System übernommen. Sollten Sie versehentlich fehlerhafte Eingaben vorgenommen haben, so können Sie diese, solange die Änderung noch nicht gespeichert wurde, mit dem Button "Änderung Verwerfen" zurücksetzen. Es werden im Anschluss wieder die zuvor gespeicherten Daten angezeigt.

Bei Adressänderungen ist eine entsprechende Meldebestätigung hochzuladen.

Gibt es für den/die Arbeitnehmer/in keine gespeicherte Adresse im System wird dies in den Stammdaten angezeigt. Ebenso eine ungültige Nationalität.

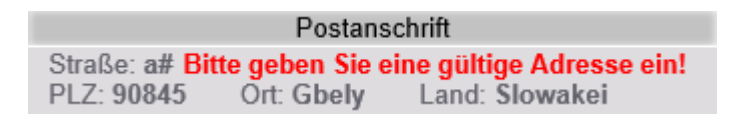

Bei der Freigabe wird auf diese Fälle gesondert hingewiesen und Sie erhalten noch die Möglichkeit, die fehlenden bzw. fehlerhaften Daten zu korrigieren.

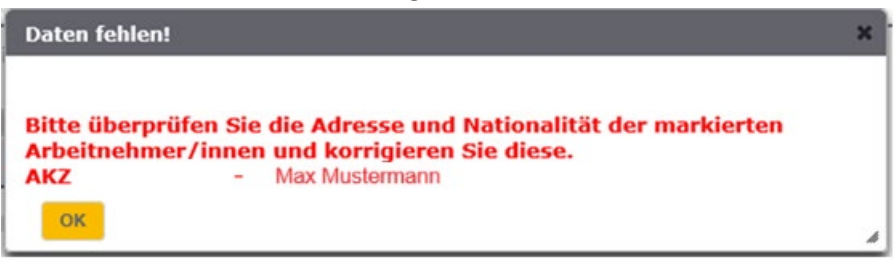

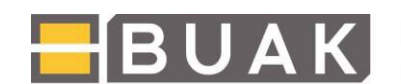

Zur Detailansicht/Bearbeitung der einzelnen Arbeitnehmer/innen klicken Sie bitte auf den gewünschten Namen (insg. 18 Arbeitnehmer/innen)

| AKZ 0 | 0 | SVN | r. 0 | bearbeit      | et O |              |         |        |
|-------|---|-----|------|---------------|------|--------------|---------|--------|
|       |   |     |      | Daten fehlen! |      | 1            |         |        |
|       |   |     |      | Automeldung   |      |              |         |        |
|       |   |     |      |               |      |              |         |        |
|       |   |     |      |               |      | Suche AN:    |         |        |
|       |   |     |      |               |      | Grasm        | م       | Φ      |
|       |   |     |      |               |      | Grasm        | -       | 4      |
|       |   |     |      |               |      |              |         |        |
|       |   |     |      |               |      |              |         |        |
|       |   |     |      |               |      | < voriger AN | nächsti | SFAN ⊢ |

In den Stammdaten finden Sie des Weiteren Informationen zur aktuellen Lohneinstufung des/der Arbeitnehmer/s/in. Auch der firmeninterne Ordnungsbegriff wird, so vorhanden, in diesem Bereich angezeigt. Ist der/die Arbeitnehmer/in in Teilzeit beschäftigt, so sehen Sie in diesem Bereich auch einen Link zur Darstellung der Lage der Teilzeit. Hier können die angegebenen Teilzeitmodelle der vergangenen 2 Jahre eingesehen werden.

#### 5. Urlaubsübersicht

In der Urlaubsübersicht finden sich die offenen Urlaubshaltungen des/der Arbeitnehmer/s/in. Dabei wird unterschieden zwischen offenen Urlaubsansprüchen, d.h. nicht gehalten (ohne Meldung), jedoch bereits verrechnet und solchen, die weder gehalten noch verrechnet wurden.

| nächster ZZ 🕨                                                 |  |  |  |  |  |  |  |  |
|---------------------------------------------------------------|--|--|--|--|--|--|--|--|
|                                                               |  |  |  |  |  |  |  |  |
| 28                                                            |  |  |  |  |  |  |  |  |
| R                                                             |  |  |  |  |  |  |  |  |
|                                                               |  |  |  |  |  |  |  |  |
| + neue Meldung (alle Meldearten) Austrittsmeldung verarbeiten |  |  |  |  |  |  |  |  |
|                                                               |  |  |  |  |  |  |  |  |

Aktuell eingegebene Urlaubsmeldungen werden vom System unmittelbar in Abzug gebracht.

#### 6. <u>Schnellmeldeleiste</u>

Um den User/innen eine einfachere Handhabung zu ermöglichen, können Standardmeldungen (Urlaub, Regie, Austritt) mittels Schnellmeldeleiste vorgenommen werden. Diese erinnert in der Darstellungsweise an die ehemalige Papier-Meldeliste.

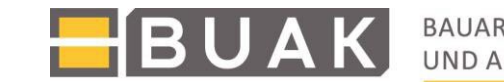

| N | eldu  | ing  | für  | Feb   | rua  | r 20 | 25   |      |    |    |    |       |     |      |      |      |      |    |    |    |    |    |    |    |    |    |    | nächster ZZ ► | l |
|---|-------|------|------|-------|------|------|------|------|----|----|----|-------|-----|------|------|------|------|----|----|----|----|----|----|----|----|----|----|---------------|---|
| 1 | 2     | 3    | 4    | 5     | 6    | 7    | 8    | 9    | 10 | 11 | 12 | 13    | 14  | 15   | 16   | 17   | 18   | 19 | 20 | 21 | 22 | 23 | 24 | 25 | 26 | 27 | 28 |               |   |
| R | R     | R    | R    | R     | R    | R    | R    | R    | R  | R  | R  | R     | R   | R    | R    | R    | R    | R  | R  | R  | R  | R  | R  | R  | R  | R  | R  |               |   |
|   | - neu | le M | eldu | ıng ( | alle | Mel  | dear | ten) |    |    | Au | strit | tsm | eldu | ng v | erar | beit | en |    |    |    |    |    |    |    |    |    |               |   |

Um nun beispielsweise eine **rasche Urlaubsmeldung** vorzunehmen, klicken Sie mit der linken Maustaste auf den betreffenden Urlaubstag oder markieren Sie gleich mehrere an einander gereihte Urlaubstage.

Sobald Sie die Maustaste auslassen, erscheint ein Pop-up-Feld mit den zur Auswahl stehenden "Schnellmeldungen".

| In                  | folgendem                                                                             | Beispiel                                              | wurde          | der         | 14.02.2025                             | angeklickt | und | anschließend | ОК    | gewählt. |
|---------------------|---------------------------------------------------------------------------------------|-------------------------------------------------------|----------------|-------------|----------------------------------------|------------|-----|--------------|-------|----------|
| Stra<br>PL2         | Pos<br>aße: Michigasse 10<br>Z: 4551 Ort: Ried im                                     | stanschrift<br>Traunkreis<br>Mel                      | dung erstellen | _           |                                        |            | ×   |              |       |          |
| Ber<br>Hilf<br>Urla | uf KV-Lohn<br>fsarbeiter 12,28<br>aubsanspruch offen, bere<br>0 Tag(e)                | Ordnungst<br>2027809_i<br>Urlaubsan:<br>eits verrechr | I              | D<br>Urlaub | atum: 14.02.2025<br>Regiearbeit Austri | tt         |     |              |       |          |
| Me<br>1<br>R        | eldung für Februar 2025<br>2 3 4 5 6 7 4<br>R R R R R R F<br>neue Meldung (alle Melde | 5<br>8 9 10<br>R R R R R F<br>Parten) Aust            | R R R R R R    | R R R       | OK ZURÜCK                              | 2          | _   |              |       |          |
| Me                  | ldungen ab Februar 202                                                                | 25                                                    |                |             |                                        |            |     |              |       |          |
|                     | von \$                                                                                | bis ≎                                                 | Meldung        | \$          |                                        | Info       |     | Z            | usatz |          |
|                     | 01.02.2025                                                                            | 28.02.2025                                            | Regiearbeit    |             | 12,28 €                                |            |     |              |       |          |

Wählen Sie hiervon die Urlaubsmeldung und überprüfen Sie Ihre Eingabe in der Meldeleiste bzw. in der Meldungsübersicht darunter. Abkürzungen für Meldungen, welche in der Meldeleiste aufscheinen (z.B. U=Urlaub, R=Regie,...), werden in ausgeschriebener Form angezeigt, wenn Sie mit der Maus auf den Buchstaben zeigen. Zusätzlich werden die getätigten Meldungen und Eingaben unterhalb der Meldeleiste chronologisch gereiht aufgelistet. Bitte beachten Sie, dass in der Schnellmeldeliste lediglich die Urlaubshaltung vermerkt werden kann. Die tatsächliche Urlaubseinreichung hat mithilfe der Anwendung "UE-Verrechnung" zu erfolgen.

**Info:** Sollten Sie bereits eine Urlaubsentgelteinreichung im Vorfeld erfolgreich vorgenommen haben, ist die Urlaubsmeldung in der Meldungseingabe automatisch vorhanden. In diesem Fall ist keine zusätzliche Eingabe des Urlaubs in der Meldungseingabe erforderlich.

Die Urlaubsmeldung mittels Kalenderauswahl steht falls gewünscht auch unter "neue Meldung (alle Meldearten)" zur Verfügung.

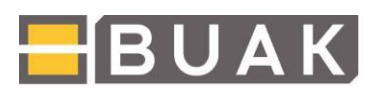

#### neue Meldung (alle Meldearten):

| Meldeart:           |        | von: | bis: |
|---------------------|--------|------|------|
| Urlaub              | $\sim$ |      |      |
|                     |        |      |      |
| SPEICHERN ABBRECHEN |        |      |      |

Info: Bitte geben Sie das Datum für Beginn und Ende des Urlaubs an.

*Hinweis zur Urlaubsmeldung allgemein:* Bitte beachten Sie, dass Urlaube nicht an Samstagen, Sonn- und Feiertagen gemeldet werden dürfen.

**Regiemeldungen** erfolgen in derselben Art wie Urlaubsmeldungen, die betreffenden Tage werden ausgewählt und anschließend die Auswahl "Regiearbeit" getroffen (Bestätigung mit "OK").

Austrittsmeldungen können mittels Schnellmeldeleiste, nach Betätigen des Buttons "Austrittsmeldung verarbeiten", oder über das Auswahlfeld "alle Meldearten" gemeldet werden. Bei der Schnellmeldeleiste wählen Sie den Tag des Austritts (letzter Arbeitstag) aus und anschließend die Auswahl "Austritt". In Folge erscheinen ein Auswahlfeld zur Angabe des Austrittsgrundes sowie Felder zur Eingabe der PLZ und der Gemeindekennzeichen.

#### 7. Neue Meldungen (alle Meldearten) anlegen

Hinter dem Button "neue Meldungen (alle Meldearten)" verbirgt sich eine Auswahlliste zu den diversen Meldungen. Diese wurden thematisch gruppiert und nach Häufigkeit sortiert. Die wahrscheinlichste Meldung wird hier als erste vorgeschlagen. Im aktuellen Beispiel wurde zuvor eine Austrittsmeldung eingegeben, es ist daher wahrscheinlich, dass nun ein Wiedereintritt folgen soll.

Für die Eingabe eines **Wiedereintritts** sind Angaben zum Eintrittsdatum (Kalenderauswahl öffnet sich nach Klick auf das Feld "Datum") sowie zu Beruf und KV-Lohn erforderlich.

| Meldeart:<br>Eintritt/Wiedereintritt | Datum: | )17 | ×  |     |     |     |    |    |   |
|--------------------------------------|--------|-----|----|-----|-----|-----|----|----|---|
| Beruf: Facharbeiter                  | 0 0    | ĸt  | •  | • 2 | 017 | 8 ( | ~  | 0  |   |
| KV-Lohn Eingabe:                     | Woche  | Мо  | Di | Mi  | Do  | Fr  | Sa | So |   |
|                                      | 39     |     |    |     |     |     |    | 1  |   |
| oder:<br>KV-Lohn Auswahlliste:       | 40     | 2   | 3  | 4   | 5   | 6   | 7  | 8  |   |
| - Bitte auswählen -                  | 41     | 9   | 10 | 11  | 12  | 13  | 14 | 15 | ~ |
|                                      | 42     | 16  | 17 | 18  | 19  | 20  | 21 | 22 |   |
|                                      | 43     | 23  | 24 | 25  | 26  | 27  | 28 | 29 |   |
| SPEICHERN ABBRECHEN                  | 44     | 30  | 31 |     |     |     |    |    |   |

neue Meldung (alle Meldearten):

Wurde das Pflichtfeld "Datum" eingegeben, so kann im nächsten Schritt der KV-Lohn erfasst werden.

Es gibt nun die Möglichkeit, eine Schnellsuche des KV-Lohns durchzuführen, indem der KV-Lohn betragsmäßig eingegeben wird. Die gewohnte Auswahlliste steht ebenso weiter unten zur KV-Lohn-Auswahlliste zur Verfügung.

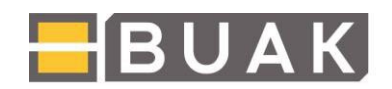

| neue Meldung (alle Meldearten):      |        |
|--------------------------------------|--------|
| Meldeart:<br>Eintritt/Wiedereintritt | Datum: |
| Beruf: v<br>KV-Lohn Eingabe:         |        |
| SPEICHERN ABBRECHEN                  |        |

In diesem Beispiel wurde der Wiedereintritt für den folgenden Monat März eingegeben. Diese Evidenzmeldung erscheint in der Meldungsübersicht grün hinterlegt. Durch Klicken des Buttons "nächster ZZ" kann die Eingabe ebenso in der Schnellmeldeleiste kontrolliert werden. Hier findet sich ab 03.03.2025 die Eintragung R für Regiearbeit.

| von 🗘      | bis 🗘      | Meldung \$  | Info    | Zusatz                                                     |
|------------|------------|-------------|---------|------------------------------------------------------------|
| 31.01.2025 |            | Austritt    |         | Kündigung durch Arbeitgeber/in / GemeindeKennzahl<br>30604 |
| 03.03.2025 |            | Eintritt    |         |                                                            |
| 03.03.2025 |            | Beruf       |         | Facharbeiter                                               |
| 03.03.2025 |            | Neuer Lohn  |         | 17,54€                                                     |
| 03.03.2025 | 31.03.2025 | Regiearbeit | 17,54 € |                                                            |

Es können nun auch weitere Evidenzmeldungen unter "neue Meldung" erstellt werden. Der Standardvorschlag für Meldungen lautet "Regiearbeit".

| Meldung für März 2025 («voriger ZZ) nächster ZZ »                                                                                                    |
|----------------------------------------------------------------------------------------------------|
| 1       2       3       4       5       6       7       8       9       10       11       12       13       14       15       16       17       18       19       20       21       22       23       24       25       26       27       28       29       30       31         U       R       R< |
| neue Meldung (alle Meldearten):                                                                                                    |
| Meldeart:     von:     bis:       Regiearbeit     v                                                                                                    |
| SPEICHERN ABBRECHEN<br>Info: Eine Regiemeldung ist eine Standardmeldung bei Vorliegen von Normalarbeitszeit (unter Berücksichtigung der vereinbarten Wochenstunden, zB: Teilzeit, Altersteilzeit,<br>Familienhospiz, Bildungskarenz, SolidaritätsprämienmodelI□).                                                                                                    |

Eine Information zur jeweils ausgewählten Meldungsart wird unterhalb des Meldeblocks ausgegeben.

Um eine andere als die vorgeschlagene Meldungsart auswählen zu können, ist die Liste mit dem Pfeil rechts neben der jeweils aktuellen Meldung (hier "Regiearbeit") zu öffnen.

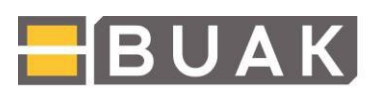

#### neue Meldung (alle Meldearten):

|   | Meldeart:                                                 | von:                     | bis:                   |
|---|-----------------------------------------------------------|--------------------------|------------------------|
|   | Regiearbeit 🗸 🗸                                           |                          |                        |
|   | Eintritt/Wiedereintritt                                   |                          |                        |
|   | Urlaub                                                    |                          |                        |
| Ī | Regiearbeit                                               | eitszeit (unter Berücksi | chtiauna der vereinbar |
| F | Austritt                                                  |                          |                        |
|   | Teilzeit:<br>Beginn/Ändern Teilzeit                       | _                        |                        |
| _ | Ende Teilzeit                                             |                          |                        |
| м | Gleitzeit/Zeitausgleich                                   |                          |                        |
|   | Akkordarbeit                                              |                          | Info                   |
|   | Schichtarbeit:<br>Beginn Schichtarbeit                    |                          |                        |
|   | Ende Schichtarbeit                                        |                          |                        |
|   | Neuer Lohn                                                |                          |                        |
|   | Änderung Beruf                                            |                          |                        |
|   | Lehrzeit:                                                 |                          |                        |
|   | Beginn Lehrzeit                                           | 17,54 €                  |                        |
|   | Ende Lehrzeit                                             |                          |                        |
|   | Präsenzdienst:<br>Präsenzdienst, ordentlicher/Zivildienst |                          |                        |

Zu jeder Meldungsart öffnet sich eine Kalenderauswahl zur Festlegung des Beginns einer Meldung. Bitte beachten Sie, dass die **fett hervorgehobenen Meldungen** jeweils eine Meldung für **den Beginn** wie auch **deren Ende** erforderlich machen (z.B. Teilzeit, Schichtarbeit, Lehrzeit). Die **Ende-Meldung** bewirkt, dass ab dem darauffolgenden Tag wieder eine automatische Regiemeldung generiert wird. Geben Sie also am 31.03.2025 das Ende einer **Teilzeitvereinbarung oder Schichtarbeit** an und machen im April keine neuerliche Eingabe, so verrechnet das System ab 01.04.2025 automatisch Regie mit der zugrundeliegenden Normalarbeitszeit.

Sollte vergessen worden sein, am letzten Arbeitstag des vorausgegangenen Zuschlagszeitraumes die Ende-Meldung einzugeben, so kann diese im aktuellen ZZ noch nachträglich erfolgen. Wählen Sie dazu in der Kalenderauswahl den **letzten Tag des Vormonats** aus. Der/die Arbeitnehmer/in wird sodann im aktuellen Zuschlagszeitraum bereits ab dem Monatsersten mit Regiearbeit verrechnet.

Wird ein/e Arbeitnehmer/in beispielsweise ab 12.03.2025 einer **Teilzeitbeschäftigung** nachgehen, so ist der entsprechende "Beginn Teilzeit" und im Anschluss der 12.03.2025 im Kalender auszuwählen. Sollte die Teilzeit befristet sein, kann man das voraussichtliche Ende eintragen.

Hinweis zur Teilzeitmeldung: Seit 01.01.2018 hat die Meldung der Teilzeit vor Aufnahme der Tätigkeit zu erfolgen und muss auch den Einsatzort, sowie Lage und Ausmaß beinhalten. Je nachdem ob es sich um eine regelmäßige, oder unregelmäßige Tätigkeit handelt, wird die Arbeitszeit in der Wochen- oder Monatsansicht eingetragen. Aktuelle Information zur Teilzeitmeldung finden Sie auf der BUAK Homepage www.buak.at unter dem Menüpunkt "Arbeitgeber:innen" im Unterpunkt "Meldungen" und eine detaillierte Anleitung zur Teilzeitmeldung im eBAUK-Portal unter FAQs.

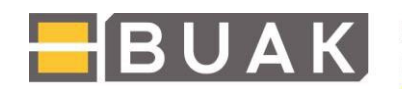

neue Meldung (alle Meldearten):

| leldeart:                                                                                                    | Datum:                                                                                    |                                                                                                    |                                                                |                                                                   |                                                      |
|----------------------------------------------------------------------------------------------------|-------------------------------------------------------------------------------------------|----------------------------------------------------------------------------------------------------|----------------------------------------------------------------|-------------------------------------------------------------------|------------------------------------------------------|
| Beginn/Ändern Teilzeit 🗸 🗸                                                                                                    | 12.03.2018                                                                                |                                                                                                    |                                                                |                                                                   |                                                      |
| Voraussichtliches Ende der Teilzeitvereinbarung, falls befristet                                                                                                    |                                                                                           |                                                                                                    |                                                                |                                                                   |                                                      |
| Hinweis: Nach Ablauf der Teilzeitvereinbarung wird der Zuschlag für A<br>unbefristeten Teilzeitvertrag das Ende der Teilzeitvereinbarung im en                                                            | Regiearbeit auf Basis der kol<br>tsprechenden Monat wieder                                | lektivvertraglichen Normalarbeitsz<br>zu löschen ist.                                                 | eit berechnet. Bitte beach                                     | nten Sie, dass bei einer Än                                       | derung in einen                                      |
| Vergangene Arbeitszeit ist betroffen,bitte begründen Sie die versower vereinbarte Wochenstunden:                                                                                                    | spätete Meldung/Änderung                                                                  | 1:                                                                                                    |                                                                |                                                                   |                                                      |
| • regelmäßig                                                                                                    |                                                                                           | unregelmäßig                                                                                          |                                                                |                                                                   |                                                      |
| Hinweis:Der untenstehende Kalender dient zur Erfassung von Arbeit:<br>Erfassung regelmäßiger Arbeitszeiten, welche automatisch in der<br>Korrektur einzelner Tage. Zur Bekanntgabe von Arbeitszeit und Ei | szeiten und Einsatzorten. S<br>n folgenden Wochen überno<br>nsatzort klicken Sie bitte de | ie können zwischen einer Wocher<br>mmen werden. Die <b>Monatsansic</b><br>n gewünschten Wochentag an. | n- und einer Monatsansich<br><b>ht</b> dient zur Erfassung vol | it auswählen. Die <b>Woche</b> n<br>n <b>unregelmäßigen Arb</b> e | nansicht dient zur<br>itzeiten und zur<br>Woche Mona |
| Mo Di                                                                                                    | Mi                                                                                        | Do F                                                                                                  | r                                                              | Sa                                                                | So                                                   |
|                                                                                                    |                                                                                           |                                                                                                    |                                                                |                                                                   |                                                      |
|                                                                                                    |                                                                                           |                                                                                                    |                                                                |                                                                   |                                                      |

Bei Vorliegen einer Teilzeitvereinbarung sind gem. § 22 (2a) BUAG die betreffenden Arbeitnehmer/innen spätestens bei Aufnahme der Tätigkeit der Urlaubs- und Abfertigungskasse zu melden. Die Meldung hat das Ausmaß und die Lage der Arbeitszeit sowie den Einsatzort des Arbeitnehmers zu enthalten. Es ist jede Änderung vom gemeldeten Ausmaß und der gemeldeten Lage der Arbeitszeit sowie des Einsatzortes des Arbeitnehmers vor der jeweiligen Änderung zu melden. Angaben zur Lage der Teilzeit (vereinbarte Arbeitstage und -zeiten) sowie zum Einsatzort erfolgen unter "weitere Angaben zur Lage der Teilzeit (vereinbarte Arbeitstage und -zeiten) sowie zum Einsatzort erfolgen unter "weitere Angaben" bzw. unter dem Navigationspunkt "Teilzeitmeldung". Für den Wechsel zur Normalarbeitszeit legen Sie das Ende der Teilzeit (ver

*Hinweis zur Verrechnung von Teilzeitstunden:* Die Anzahl der vereinbarten Wochenstunden wird zur Berechnung der aliquotierten Zuschläge herangezogen. Es werden daher pro Arbeitstag (5 Arbeitstage pro Woche) reduzierte Zuschläge verrechnet. Die vereinbarte wöchentliche Stundenanzahl, jedoch nicht die Angaben zur Lage der Teilzeit, findet also in der Vorschreibung der Zuschläge Berücksichtigung.

Zur Angabe von **Akkordarbeit** ist zumeist nur die Dauer bekanntzugeben. Arbeitet der/die Arbeitnehmer/in nach den Bestimmungen eines Kollektivvertrages, der zur Berechnung des Akkordlohnes die Angabe eines Wochenlohns erforderlich macht, so ist dieser ebenso auszufüllen.

Zur Bekanntgabe von **Schichtarbeit** ist die Meldung "Beginn Schichtarbeit" auszuwählen und in der Eingabemaske das Beginndatum einzugeben (Kalenderanzeige öffnet sich automatisch). Soll der/die Arbeitnehmer/in wieder mit Regie verrechnet werden, so ist für den letzten Schichtarbeitstag die Meldung "Ende Schichtarbeit" auszuwählen.

Zur Meldung eines neuen Lehrlings ist zunächst der **Eintritt des/der Arbeitnehmer/s/in** unter dem entsprechenden Navigationspunkt vorzunehmen. Beginnt eine bereits im Betrieb beschäftigte Person ein Lehrverhältnis, so muss die Meldung **"Beginn Lehrzeit"** vorgenommen werden. Bitte geben Sie den KV- Lohn und den Beginn der Lehrzeit (Berücksichtigung von Anrechnungszeiten) bekannt. Das Programm erinnert Sie im darauffolgenden Jahr an die erforderliche Meldung der Lohnänderung.

| leldeart:           | Datum:       |
|---------------------|--------------|
| Beginn Lehrzeit     | $\checkmark$ |
| V-Lohn Eingabe:     |              |
|                     |              |
| ehrzeit Beginn:     |              |
|                     |              |
| SPEICHERN ABBRECHEN |              |

Bitte vergessen Sie nicht, nach Ende der Lehrzeit den neuen Lohn und Beruf als Facharbeiter/in zu melden. Wählen Sie dazu die Meldung **"Ende Lehrzeit"**. Kommt es während des Lehrverhältnisses zu einer einvernehmlichen Lösung, so ist diese unter der Meldung "Austritt" bekannt zu geben.

BUAK

Bei der Meldung eines **Präsenzdienstes** ist zu unterscheiden, ob es sich um einen **ordentlichen** (Wehrpflicht, Zivildienst) oder **außerordentlichen** Präsenzdienst (z.B. Zeitsoldat) handelt. Die entsprechende Meldung ist auszuwählen. Die Übermittlung einer Bestätigung (Entlassungsbescheinigung, Wehrdienstbuch, …) über den Präsenzdienst ist jedenfalls an die BUAK (Kundendienst) zu übermitteln.

Besucht ein/e Arbeitnehmer/in die **Bauhandwerkerschule**, so ist dies gesondert zu melden. Für die Zeiten des Besuches einer Bauhandwerkerschule sind weder seitens des/der Arbeitgeber/s/in, noch über die Bauarbeiter-Urlaubs- und Abfertigungskasse Zuschläge zu leisten. Diese Zeiten wirken sich nur auf den Höheranspruch, nicht jedoch auf das Urlaubsentgelt aus. Die Ausbildung umfasst 13 Arbeitswochen und beginnt zumeist Ende November. Während der Schulferien (Weihnachts- und Semesterferien) ist die Meldung "Bauhandwerkerschule" unzulässig. Wird während der Schulferien kein Urlaub vereinbart, so ist Regiearbeit zu melden.

**"Unbezahlter Urlaub"** wie auch **"keine Entgeltpflicht"** erfordern nur eine Angabe des entsprechenden Datums. Bei diesen Meldungen fallen keine Zuschläge an. Bitte beachten Sie, dass die Meldung "keine Entgeltpflicht" nur bei unentschuldigtem Fernbleiben des/der Arbeitnehmer/s/in oder bei einem Eintritt an einem Dienstag, Mittwoch oder Donnerstag während einer kurzen Woche für den Freitag erfolgen darf.

**"Krankengeldbezug"** ist dann zu melden, wenn der/die Arbeitnehmer/in nur noch Krankengeld von der jeweiligen Gebietskrankenkasse bezieht. Es besteht weiterhin Zuschlagspflicht.

Nach der Bestimmung des § 1 Abs. 4 BUAG gelten die Bestimmungen des BUAG auch für Arbeitnehmer/innen, die von einem/r österreichischen Arbeitgeber/in ins Ausland entsandt werden. Die österreichischen Arbeitgeber/innen sind daher auch während der **Entsendung von Arbeitnehmer/innen ins Ausland** zur Zuschlagsleistung gegenüber der BUAK in voller Höhe verpflichtet. Um eine doppelte Zahlungsverpflichtung der österreichischen Betriebe zu vermeiden, hat die BUAK mit der deutschen "SOKA-BAU", mit der "Nationalen französischen Ausgleichskasse der Bauwirtschaft (CNS)" und mit der italienischen "Nationalen paritätischen Kommission für die Bauarbeiterkassen (CNCE)" im Rahmen der geschlossenen Rahmenvereinbarung einen Verwaltungsablauf zur Gewährleistung der Freistellung von der Beitragspflicht österreichischer Unternehmen festgelegt.

Werden Arbeitnehmer/innen nach Deutschland, Frankreich oder Italien entsandt, so ist die entsprechende Meldung und in weiterer Folge das Land auszuwählen. Bei den Arbeitnehmer/innenstammdaten wird eine laufende Entsendung angezeigt. Wird der/die Arbeitnehmer/in nicht mehr ins Ausland entsendet, so ist dies mittels Ende-Meldung bekannt zu geben.

|                        | SVN            | r.: ,             | AKZ :             | Nationalität:   | Österre   | eich   | AN-DATEN ÄNDERN           |
|------------------------|----------------|-------------------|-------------------|-----------------|-----------|--------|---------------------------|
|                        | Postans        | chrift            |                   |                 |           |        |                           |
| Straße:  <br>PLZ: 5661 | Ort: Rauri     | s Land: Österre   | eich              |                 |           |        |                           |
| Beruf                  | KV-Lohn        | Ordnungsbegriff   | Entsendung ins    | Ausland         |           | anger. | Präsenz- /Zivildienstzeit |
| Vizepolier             | 15,62          | 0100170320004     | Deutschland (     | (seit 1         | )         | 26,00  |                           |
|                        |                | Urlaubsanspruc    | h Arbeitnehmer/in |                 |           |        |                           |
| Urlaubsansp            | ruch offen, be | ereits verrechnet | Urlaubsanspruch   | offen, noch nie | cht verre | echnet |                           |
|                        | 0 Tag(e)       |                   |                   | 30 Tag(e)       |           |        |                           |

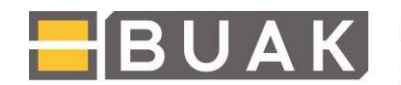

Bei einer vereinbarten Karenzart (u.a. Väterkarenz/Kinderbetreuungsgeldbezug, Pflegekarenz, Karenz wegen Sterbebegleitung gemäß §14a AVRAG oder wegen Begleitung von schwersterkrankten Kindern gemäß § 14b AVRAG sowie Familienzeitbonus/Papamonat) ist die gleichnamige Meldung durchzuführen. Die jeweilige Meldeart ist in der Meldungseingabe in den Meldearten unter der Rubrik "Sonderfälle Karenz/Teilzeit" als Auswahl zur Verfügung gestellt.

| /leldeart:                                                 | von:    | bis: |
|------------------------------------------------------------|---------|------|
| Karenz / Väterkarenz / Kinderbetreuungsgeld                | ~       |      |
| Entsendung nach Deutschland/Frankreich/Italien             |         |      |
| Ende Entsendung nach Deutschland/Frankreich/Italien        |         |      |
| Altersteilzeit:                                            |         |      |
| Beginn Altersteilzeit                                      |         |      |
| Ende Altersteilzeit                                        |         |      |
| Mutterschutz/Wochengeld                                    |         |      |
| freiw. Abfertigung - Ausland                               |         |      |
| Sabbaticalzeitraum                                         |         |      |
| Insolvenz/Kündigungsentschädigung § 25                     | 19,26 € |      |
| Sonderfälle Karenz/Teilzeit:                               |         |      |
| Karenz / Väterkarenz / Kinderbetreuungsgeld                |         |      |
| Bildungsteilzeit gemäß § 11a AVRAG                         |         |      |
| Bildungskarenz gemäß § 11 AVRAG                            |         |      |
| Pflegeteilzeit gemäß § 14d AVRAG                           |         |      |
| Pflegekarenz gemäß §14c AVRAG                              |         |      |
| Sterbebegleitung gemäß § 14a AVRAG                         |         |      |
| Begleitung von schwersterkrankten Kindern gemäß §14b AVRAG |         |      |
| Teilpension gemäß § 27a AIVG                               |         |      |
| Wiedereingliederungsteilzeit gemäß § 13a AVRAG             |         |      |
| Familienzeitbonus "Papamonat"                              | -       |      |

Zu beachten ist, dass die Karenz eine volle Freistellung beinhaltet. In diesem Fall werden keine Lohnzuschläge dem/der Arbeitgeber/in vorgeschrieben. Wird jedoch eine Teilzeitvereinbarung getroffen, so ist die Meldung **Pflegeteilzeit**, **Sterbebegleitung gemäß §14a AVRAG oder wegen Begleitung von schwersterkrankten Kindern gemäß § 14b AVRAG mit Angabe der Teilzeitstunden, Wiedereingliederungsteilzeit oder Teilpension** auszuwählen. Die Anzahl der Wochenstunden wie auch die Lage der Teilzeit sind in diesem Fall erforderlich, damit die Zuschläge nur für die vereinbarte Wochenstundenanzahl berechnet werden.

Karenz, Väterkarenz bzw. Kinderbetreuungsgeld sind mit der gleichnamigen Meldung anzugeben und maximal für eine Dauer von zwei Jahren vorgesehen. Mutterschutz kann für maximal 20 Wochen gemeldet werden. Im Falle sonstiger Karenzarten bzw. Sonderteilzeitvereinbarungen kann nur die gesetzlich vorgesehene maximale Dauer eingegeben werden (bspw. im Falle des Familienzeitbonus zwischen 28 und 31 Tagen). Ansonsten ist die Eingabe nicht möglich und ein entsprechender Hinweis wird eingeblendet.

Während der jeweiligen Karenzart wird der unmittelbar davor gespeicherte KV-Lohn fortgeschrieben und nach der

Beendigung der Karenz wird der Zustand automatisch auf Regie gestellt.

Sobald eine Karenzmeldung in der Meldungseingabe gespeichert ist, sind keine weiteren Eingaben, wie Urlaub oder Zeitausgleich, zulässig. Bei einer unzulässigen oder fehlerhaften Eingabe wird ein entsprechender Hinweistext eingeblendet.

BUAK

Sofern der /die Arbeitnehmer/in während des Kinderbetreuungsgeldbezuges beschäftigt wird, ist dieses Arbeitsverhältnis gesondert an einem für den/der Arbeitnehmer/in zusätzlich zu erstellenden AKZ zu erfassen (sog. Doppel-AKZ). Zwecks Erstellung des Doppel-AKZ nehmen Sie mit der Landes-/Servicestelle oder der Abteilung Betriebsbetreuung Kontakt auf. Zu beachten ist, dass während der parallelen Dauer des Kinderbetreuungsgeldbezuges und der Beschäftigung Lohnzuschläge am Doppel-AKZ vorgeschrieben werden. Sobald der Kinderbetreuungsgeldbezug beendet wird, ist die parallele Beschäftigung am Doppel-AKZ unbedingt zu beenden, da diese am "Stamm-AKZ" automatisch fortgesetzt wird.

Bei einem **Bezug von Rehabilitationsgeld** wird die Meldung des Beginns direkt seitens der BUAK nach Vorlage einer Kopie der Mitteilung über die Zuerkennung des Rehabilitationsgeldes durchgeführt. Zwecks Bekanntgabe des Rehabilitationsgeldbezuges nehmen Sie bitte Kontakt mit der Landes-/Servicestelle bzw. Betriebsbetreuung auf.

Bitte entnehmen Sie weitere Detailinformationen hinsichtlich der Karenzarten bzw. Sonderteilzeitmodelle dem am Portal unter Hilfe zur Verfügung gestellten Dokument "Anleitung zur Meldungseingabe Meldearten Sonderfälle Karenz Teilzeit ab 01.01.2020".

Bei einer **Altersteilzeitvereinbarung** ist eine Meldung des Beginns sowie eine Meldung des Endes separat erforderlich. Eine Kopie des zu Grunde liegenden Vertrages muss an die BUAK übermittelt werden, damit die Zuschlagsberechnung unter Berücksichtigung der darin vereinbarten Sätze erfolgen kann.

Bei Vorliegen eines Mischbetriebes gem. § 3 BUAG, kann ein interner Wechsel von Arbeitnehmer/innen von BUAGpflichtigen zu **nicht BUAG-pflichtigen Betriebsteilen** vorgenommen werden (z.B. Wechsel als Angestellte/r). Wird die Arbeit im BUAG-pflichtigen Betriebsteil später fortgesetzt, ist eine Regiemeldung erforderlich.

Es gibt für Betriebe während der Zeit einer Entsendung ins Ausland die Möglichkeit, freiwillig Abfertigungszuschläge für die Arbeitnehmer/innen zu leisten. Diese Regelung bezieht sich auf das Abfertigungsrecht im BUAG. Dazu wird die Meldung **"freiw. Abfertigung-Ausland"** unter Angabe der Dauer getätigt.

*Hinweis zu Exekutionsvormerkungen*: Es sind keine Angaben zu Exekutionen einzelner Arbeitnehmer/innen in der Meldungseingabe mehr erforderlich. Bitte machen Sie die Angaben zu einzelnen Pfändungen im Zuge von Urlaubsentgelteinreichungen (Direktverrechnungen).

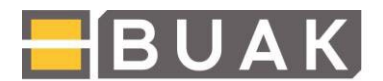

### 8. Eintritt neue/r Arbeitnehmer/in

Wählen Sie in der Navigation links den gleichlautenden Punkt. Für die Meldung eines neuen Eintrittes ist ein Workflow vorgesehen.

1. Suche:

Geben Sie die Sozialversicherungsnummer (10-stellig) für die Suche eine/s/r Arbeitnehmer/s/in ein oder wählen Sie, falls der/die Arbeitnehmer/in schon einmal bei Ihnen beschäftigt war, direkt aus der Liste der angeführten Arbeitnehmer/innen den entsprechenden Namen aus.

| Arbeitnehmer/in suchen                                                                                                    |                                                                                       |          |
|----------------------------------------------------------------------------------------------------|---------------------------------------------------------------------------------------|----------|
| Ittle geben Sie die Sozialversicherungsnummer Ihres/r neuen Arbeit<br>War der/die Arbeitnehmer/in in der Vergangenheit bereits bei Ihnen<br>Versicherungsnummer Österreich:<br>ARBEITNEHMERIN SUCHEN | nehmers/in ein:<br>beschäftigt, wählen Sie den Namen direkt aus untenstehender Liste: |          |
| intrittsmeldung des/der gewünschten Arbeitnehmers/in durch Ankli                                                                                                    | icken des Namens in der Liste (bereits einmal beschäftigte Arbeitnehmer               | /innen): |
| Name 0                                                                                                    | AKZ O                                                                                 | SVNr. 0  |
| Nissier Markus<br>Colo Eliar                                                                                                    |                                                                                       | ^        |
| Fliesenmueller Kevin                                                                                                    |                                                                                       |          |
| Albrechter Moritz                                                                                                    |                                                                                       |          |
| Sky Hannes                                                                                                    |                                                                                       |          |
| Trabotschnig Max                                                                                                    |                                                                                       |          |
| Meier Luis                                                                                                    |                                                                                       |          |
| Rosner Toni                                                                                                    |                                                                                       |          |
| Grasmugo David                                                                                                    |                                                                                       |          |
| Sky Blasius                                                                                                    |                                                                                       | ~        |
|                                                                                                    |                                                                                       |          |

Sollte keine SV-Nummer bekannt sein, so klicken Sie ohne Eingabe von SV-Daten auf den Button "Arbeitnehmer/in suchen". Geben Sie in weiterer Folge Vor- und Nachnamen sowie das Geburtsdatum bekannt und klicken Sie anschließend erneut auf den Button "Arbeitnehmer/in suchen". Wurde kein/e Arbeitnehmer/in gefunden, so klicken Sie auf "neue Arbeitnehmer/in-.Stammdaten anlegen". In den folgenden Stammdaten setzen Sie ein Häkchen bei "SV- Nummer nicht vorhanden."

| rbeitnehmer/in suchen                                                      |                                                             |
|----------------------------------------------------------------------------|-------------------------------------------------------------|
| tte geben Sie die Name und Geburtsdatum Ihres/r neuen Arbeitneh            | mers/in ein:                                                |
| ersicherungsnummer Österreich:                                             |                                                             |
| Familienname: Mustermayer Vorname: Mario                                   | NEUE ARBEITNEHMER/IN-STAMMDATEN<br>ANLEGEN                  |
| Geburtsdatum: 01.06.1996                                                   |                                                             |
|                                                                            |                                                             |
|                                                                            | NEUE SUCHE                                                  |
| intrittsmeldung des/der gewünschten Arbeitnehmers/in durch Ankl            | NEUE SUCHE                                                  |
| Eintrittsmeldung des/der gewünschten Arbeitnehmers/in durch Ankl<br>Name 0 | Icken des Namens in der Liste:<br>AKZ $\circ$ SVNr. $\circ$ |

*Hinweis zur Sozialversicherungsnummer:* Bitte geben Sie keinesfalls fiktive Sozialversicherungsnummern an, da diese unter Umständen zu falschen Zuordnungen von Arbeitnehmer/innen führen können.

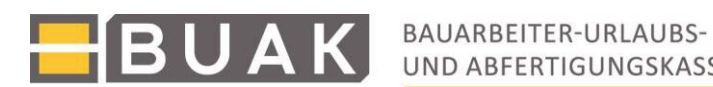

| Suche             | Stammdaten                                                                                                    | Arbeitsverhältnis | Zusammenfassung |  |  |  |
|-------------------|----------------------------------------------------------------------------------------------------|-------------------|-----------------|--|--|--|
| Arbeit            | nehmer/in Stamn                                                                                                    | ndaten            |                 |  |  |  |
| Bitte g<br>Famili | Bitte geben Sie die Daten des/r neu anzulegenden Arbeitnehmers/in ein (alle Felder sind Pflichtfelder):<br>Familienname: Mustermayer Vorname: Mario Geburtsdatum: 01.06.1996 |                   |                 |  |  |  |
| Versic            | Versicherungsnummer Österreich:                                                                                                    |                   |                 |  |  |  |
| Nation            | Nationalität: Österreich 🔽 Geschlecht: 🔿 männlich 🔿 weiblich                                                                                                    |                   |                 |  |  |  |
|                   | Postanschrift                                                                                                    |                   |                 |  |  |  |
| Straße            | Straße:                                                                                                    |                   |                 |  |  |  |
| PLZ:              | PLZ: Ort:                                                                                                    |                   |                 |  |  |  |
| Land:             | Land: Österreich                                                                                                    |                   |                 |  |  |  |
| ← Schri           | tt zurück → So                                                                                                    | hritt weiter      |                 |  |  |  |

2. Stammdaten:

Geben Sie die 10-stellige Sozialversicherungsnummer ein (Sollte keine SV-Nummer vorhanden sein, wenden Sie sich bitte an die Betriebsbetreuung, bzw. zuständige Landesstelle). Vervollständigen Sie die Adressdaten des/der Arbeitnehmer/s/in. Diese sind wesentlich für die korrekte Zustellung von Arbeitnehmer/inneninformationen und Verrechnungslisten. Wählen Sie anschließend den Button "Schritt weiter".

3. Arbeitsverhältnis:

Hier werden die Lohnangaben sowie die Berufszuordnung erfragt. Suchen Sie die KV-Lohn-Daten entweder über die direkte KV-Lohn-Eingabe oder über die darunter stehende Auswahlliste.

Bei Erfassung eines Lehrlings ist zusätzlich der Beginn der Lehrzeit zu melden (Anrechnungen berücksichtigen). Das Programm erinnert Sie im darauffolgenden Jahr an die erforderliche Meldung der Lohnänderung. Mit dem Button "Schritt weiter" gelangen Sie zur Zusammenfassung Ihrer Eingaben.

| Suche Stammdaten Arbeitsverhältnis Zusammenfassung                                            |  |  |  |  |
|-----------------------------------------------------------------------------------------------|--|--|--|--|
| Arbeitsverhältnis                                                                             |  |  |  |  |
| Eintrittsdatum: 01.09.2017 Beruf: Lehrling                                                    |  |  |  |  |
| Lehrzeit Beginn: 01.09.2017                                                                   |  |  |  |  |
| KV-Lohn Eingabe: 5,54                                                                         |  |  |  |  |
| oder:<br>KV-Lohn Auswahlliste:                                                                |  |  |  |  |
| 5,54€ VI Lehrlinge a) im 1. Lehrjahr 40% des Facharbeiterlohnes der Beschäftigungsgruppe II b |  |  |  |  |
|                                                                                               |  |  |  |  |
|                                                                                               |  |  |  |  |
|                                                                                               |  |  |  |  |

← Schritt zurück → Schritt weiter

4. Zusammenfassung:

Bevor Sie den Eintritt mit dem Button "Eintritt" endgültig speichern, haben Sie noch die Möglichkeit

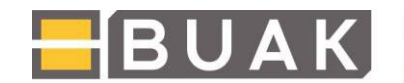

Ihre Eingaben zu überprüfen. Mit dem Button "Schritt zurück" können Sie zu den vorhergehenden Eingabeseiten wechseln und Korrekturen vornehmen.

| Suche Stammdaten Arbeitsverhältnis Zusammenfassung                                                                                                    |  |  |  |  |  |
|----------------------------------------------------------------------------------------------------|--|--|--|--|--|
| Zusammenfassung                                                                                                    |  |  |  |  |  |
| Arbeitnehmer/in Stammdaten                                                                                                    |  |  |  |  |  |
| Versicherungsnummer Österreich: 1234010696 Name: Mustermayer Mario Geburtsdatum: 01.06.1996 Nationalität: Österreich Geschlecht: männlich                                                             |  |  |  |  |  |
| Postanschrift<br>Straße: Musterweg 5 PLZ: 1050 Ort: Wien Land: Österreich<br>Arbeitsverbältnis                                                                                                    |  |  |  |  |  |
| Arbeitsverhaltnis<br>Eintrittsdatum: 01.09.2017 Beruf: Lehrling Lehrzeit Beginn: 01.09.2017<br>KV-Lohn: 5,54€ VI Lehrlinge a) im 1. Lehrjahr 40% des Facharbeiterlohnes der Beschäftigungsgruppe II b |  |  |  |  |  |
| EINTRITT SPEICHERN                                                                                                    |  |  |  |  |  |

← Schritt zurück

### 9. Unverzügliche Meldung von Austritten

Sobald ein/e Arbeitnehmer/in aus einem Betrieb ausscheidet, ist dies der BUAK unverzüglich über die Portalanwendung "Meldungseingabe" bekanntzugeben. **Austrittsmeldungen** können mittels Schnellmeldeleiste, nach Betätigen des Buttons "Austrittsmeldung verarbeiten", oder über das Auswahlfeld "alle Meldearten" gemeldet werden.

| N                                                             | Meldung für Januar 2025 nächster ZZ » |        |        |        |        |        |        |        |         |         |         |         |         |         |         |         |         |         |         |         |         |         |         |         |         |         |         |         |         |         |  |
|---------------------------------------------------------------|---------------------------------------|--------|--------|--------|--------|--------|--------|--------|---------|---------|---------|---------|---------|---------|---------|---------|---------|---------|---------|---------|---------|---------|---------|---------|---------|---------|---------|---------|---------|---------|--|
| 1<br>R                                                        | 2<br>R                                | 3<br>R | 4<br>R | 5<br>R | 6<br>R | 7<br>R | 8<br>R | 9<br>R | 10<br>R | 11<br>R | 12<br>R | 13<br>R | 14<br>R | 15<br>R | 16<br>R | 17<br>R | 18<br>R | 19<br>R | 20<br>R | 21<br>R | 22<br>R | 23<br>R | 24<br>R | 25<br>R | 26<br>R | 27<br>R | 28<br>R | 29<br>R | 30<br>R | 31<br>R |  |
| + neue Meldung (alle Meldearten) Austrittsmeldung verarbeiten |                                       |        |        |        |        |        |        |        |         |         |         |         |         |         |         |         |         |         |         |         |         |         |         |         |         |         |         |         |         |         |  |

Für Austrittsmeldungen ist die Angabe des arbeitsrechtlichen Austrittsdatums und des Austrittsgrundes erforderlich. Weiters ist die PLZ der Betriebsstätte des letzten Arbeitstages des/der Arbeitnehmer/in anzugeben. Dabei ist darauf zu achten, dass auch eine Baustelle als Betriebsstätte gilt, wenn die Tätigkeiten auf dieser insgesamt länger als sechs Monate andauern. Sind mehrere Gemeindekennziffern zu einer Postleitzahl vorhanden, ist die korrekte Kennziffer aus der angezeigten Auflistung auszuwählen.

Die eingegebenen Daten sind mit "speichern" zu bestätigen.

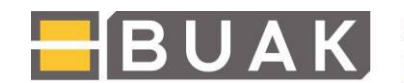

| Meldung erstellen                                                                                                    |
|----------------------------------------------------------------------------------------------------|
| Datum: 16.02.2025                                                                                                    |
| Urlaub Regiearbeit Austritt                                                                                                    |
| Austrittsgrund: Kündigung durch Arbeitgeber/in                                                                                                    |
| PLZ: 2500                                                                                                    |
| mehrere Gemeindekennzeichen vorhanden, bitte 30604 Baden V                                                                                                    |
| Geben Sie bitte die PLZ und Gemeindekennzahl der letzten Betriebsstätte des/der<br>Arbeitnehmer/s/in an. Eine Baustelle gilt als Betriebsstätte, wenn die Tätigkeiten auf<br>dieser insgesamt länger als sechs Monate andauern.<br>War die letzte Betriebsstätte im Ausland, wird die Gemeindekennzahl des Firmensitzes<br>gewählt.<br>Bitte vergewissern Sie sich auch, dass etwaige Urlaubshaltungen vor dem Austritt<br>bereits gemeldet wurden (§8, Abs7 BUAG). |
| OKZURÜCK                                                                                                    |

Die erfassten Austrittsdaten werden daraufhin übernommen und in der Meldeübersicht des/der Arbeitnehmer/s/in angezeigt. Es können weitere Arbeitnehmer/innen aus der Auflistung ausgewählt und Austrittsmeldungen erledigt werden.

Durch Markierung der Meldung "Austritt" mit einem Häkchen und Auswahl der Schaltfläche "LÖSCHEN" können Austrittsmeldungen entfernt werden.

#### Bitte beachten Sie, dass die Meldungen von Austritten keiner "Freigabe" bedürfen!

#### 10. Direktdaten

Im Rahmen des BUAK Direktdatenaustausches können hier xml-Dateien mit Zuschlagsmeldungen verarbeitet werden. Nach Erledigung der Zuschlagsverrechnung steht im Menü "Archiv Rückmeldungen" die Importdatei mit den aktuellen Daten zur Übernahme in das Lohnprogramm zum Downloaden zur Verfügung. Im Menü "Meldung Austritt" ist die Übermittlung der unverzüglichen Austrittsmeldungen mittels xml-Datei möglich. Eine ausführliche Anleitung zur Erledigung der Meldungen mittels xml-Datei steht im Hilfe-Dokument "Direktdatenaustausch im eBUAK-Portal" zur Verfügung.

#### 11. Protokoll

Der Navigationspunkt "Protokoll" ermöglicht jederzeit die Einsicht in das Meldeprotokoll. Dazu ist in gewohnter Weise der betreffende Zuschlagszeitraum auszuwählen. Zusätzlich kann die gewünschte Sortierung (alphabetisch, nach AKZ oder SVNR) angegeben werden. Das Protokoll wird mit dem Button "Protokoll anzeigen" erstellt und beinhaltet alle Meldungen (inkl. Automeldungen des Systems). Gemäß Ihren Programmeinstellungen öffnet sich das Protokoll entweder im Browserfenster, oder kann über die Informationsleiste bzw. über ein Popup Fenster geöffnet, bzw. gespeichert werden.

| Betriebsauswahl                    | 1301-02641-1 Musterfirma                                                                                                    |  |  |  |  |  |  |  |  |  |
|------------------------------------|----------------------------------------------------------------------------------------------------|--|--|--|--|--|--|--|--|--|
| Betriebsauswahl(Freistellung)      | itte wählen Sie Monat und Jahr des gewünschten Eingabeprotokolls aus:                                                                                                    |  |  |  |  |  |  |  |  |  |
| Info Betrieb                       | at: Januar 2025 V Sortierung: Alphabetisch V                                                                                                    |  |  |  |  |  |  |  |  |  |
| Übersicht<br>Arbeitnehmer/innen    | PROTOKOLL ANZEIGEN     PROTOKOLL HERUNTERLADEN $\square$ $\square$ |  |  |  |  |  |  |  |  |  |
| Teilzeitmeldung                    |                                                                                                    |  |  |  |  |  |  |  |  |  |
| Eintritt neue/r<br>Arbeitnehmer/in |                                                                                                    |  |  |  |  |  |  |  |  |  |
| Direktdaten                        |                                                                                                    |  |  |  |  |  |  |  |  |  |
| Protokolle                         | BAUARBEITER-URLAUBS- & ABFERTIGUNGSKASSE                                                                                                    |  |  |  |  |  |  |  |  |  |
| Zuschlagsverrechnungsliste         |                                                                                                    |  |  |  |  |  |  |  |  |  |
| AÜG Mitteilung Hochladen           |                                                                                                    |  |  |  |  |  |  |  |  |  |
|                                    | Protokoll der Eingabe in der Applikation "Meldeliste"<br>Monatsmeldung für Zuschlagszeitraum 2025/1                                                                                                    |  |  |  |  |  |  |  |  |  |
|                                    | Erstellungsdatum und Uhrzeit des Protokolls: 11.04.2025 11:07:41                                                                                                    |  |  |  |  |  |  |  |  |  |

*Hinweis zur Anzeige von Evidenzmeldungen:* diese werden in dem Monat, in welchem die Meldung erstellt wurde, ausgegeben und erst zum Zeitpunkt der Gültigkeit, in den entsprechenden Zuschlagszeitraum (ZZ) übernommen und für diesen ausgewiesen. Dies liegt an der Abhängigkeit der Zuschlagsvorschreibung an bestimmten Zuschlagszeiträumen. Ein Beispiel: Im ZZ Februar 2025 wird eine Urlaubsmeldung für März 2025 gespeichert. Zum Zeitpunkt der Meldungserstellung ist die Evidenzmeldung für März 2025 aufgrund der Erstellung im Februar 2025 unter der Auswahl "Februar 2025" zu finden. Wird der Zuschlagszeitraum umgestellt, müssen die Meldungen für Oktober programmtechnisch in den ZZ März 2025 übernommen werden und scheinen daher erst dann endgültig unter der Auswahl "ZZ März 2025" auf.

#### 12. Zuschlagsverrechnungsliste

Unter dem Navigationspunkt "Zuschlagsverrechnungsliste" werden die letzten Zuschlagsverrechnungslisten zum Download im pdf-Format angeboten. Sind für den Zuschlagszeitraum auch WIFEI- oder Urlaubsentgeltzinsen-Verrechnungen vorhanden, finden Sie die entsprechenden Dokumente ebenso hier zum Download.

Bitte beachten Sie, dass die aktuelle Zuschlagsverrechnungsliste nicht sofort nach Freigabe der Meldungen zur Verfügung steht, sondern erst am auf die die Verrechnung nachfolgenden Tag.

| BUAK                            | AUARBEITER-URLAUE                                                                                                    | ASSE              |              |              |                     |                  |               | <mark>e</mark> B | UAK           |  |
|---------------------------------|----------------------------------------------------------------------------------------------------|-------------------|--------------|--------------|---------------------|------------------|---------------|------------------|---------------|--|
| smox 13.Dez.2017                |                                                                                                    |                   |              |              |                     | De               | utsch 🔽 N     | /leldungseingabe | LZZ: Sep 2017 |  |
| Betriebsauswahl                 | 1101-02328-6 Theta                                                                                                    | Bau               |              |              |                     |                  |               | Meldezeitraum:   | Sep 2017      |  |
| Info Betrieb                    | Zuschlagsverrech                                                                                                    | nungsliste:       |              |              |                     |                  |               |                  |               |  |
| Übersicht Arbeitnehmer/innen    | Bitte wählen Sie die F                                                                                                    | ilterkriterien au | is:          |              |                     |                  |               |                  |               |  |
| Eintritt neue/r Arbeitnehmer/in | Zur Anzeige Ihre WIFEI-Retundierungen, wählen Sie bitte "WIFEI" im Feld Typ aus. Typ:  DOKID: BKZ: Zuschlagszeitraum: Datum von: TT.MM.JJJJ |                   |              |              |                     |                  |               |                  |               |  |
| Direktdaten                     | hi (                                                                                                    | 1                 |              |              |                     |                  |               |                  |               |  |
| Protokolle                      | DIS: TI.MM.JUJ                                                                                                    |                   |              |              |                     |                  |               |                  |               |  |
| Zuschlagsverrechnungsliste      | Filtern                                                                                                    |                   |              |              |                     |                  |               |                  |               |  |
|                                 | Тур                                                                                                    | \$                | DOKID \$     | BKZ \$       | Zuschlagszeitraum 🗘 | Datum ≎          | herunterladen |                  |               |  |
|                                 | Zuschlagsver                                                                                                    | rechnungsliste    | 1709AAAI1098 | 1101-02328-6 | Aug 2017            | 13.09.2017 16:33 | PDF           |                  |               |  |
|                                 | Zuschlagsver                                                                                                    | rechnungsliste    | 1708AABL9165 | 1101-02328-6 | Jul 2017            | 31.08.2017 16:08 | PDF           |                  |               |  |
|                                 | Zuschlagsver                                                                                                    | rechnungsliste    | 1708AAAA6008 | 1101-02328-6 | Jun 2017            | 01.08.2017 17:31 | PDF           |                  |               |  |
|                                 | Zuschlagsver                                                                                                    | rechnungsliste    | 1706AAAG4314 | 1101-02328-6 | Mai 2017            | 14.06.2017 17:00 | PDF           |                  |               |  |

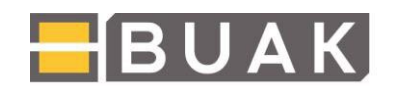

### 13. Überlassungsmitteilungen hochladen

Arbeitskräfteüberlassungsbetrieben steht in der Meldungseingabe ein zusätzlicher Navigationspunkt namens "AÜG Mitteilung hochladen" zur Verfügung. In diesem Bereich sollen Überlassungsmitteilungen zu den einzelnen Arbeitnehmer/innen bereitgestellt werden. Die Vergütung von Schlechtwetterentschädigung ist nur möglich, wenn in diesem Zeitraum eine Überlassung an BSchEG-Beschäftigerbetriebe erfolgt ist, was programmtechnisch überprüft wird.

Beachten Sie bitte die Möglichkeit des Downloads der konkreten Beantwortung der am häufigsten gestellten Fragen (FAQs) zu diesem Themenbereich.

| Info Betrieb                       | Mu                                                                     | isterfirma                     |                        |                     |                                           |                      |                  | Meldezeltraum: | Jan. 2025 |  |  |
|------------------------------------|------------------------------------------------------------------------|--------------------------------|------------------------|---------------------|-------------------------------------------|----------------------|------------------|----------------|-----------|--|--|
| Übersicht<br>Arbeitnehmer/innen    | Mitteilung gemäß § 12 Abs. 1 Z 1 Bis 9 Arbeitskräfteüberlassungsgesetz |                                |                        |                     |                                           |                      |                  |                |           |  |  |
| Teilzeitmeldung                    | Mgs.zwr.Dermittlung.von.Derfassungsmittellungen +                      |                                |                        |                     |                                           |                      |                  |                |           |  |  |
| Eintritt neue/r<br>Arbeitnehmer/in | + NEUE MITTER                                                          | LUNG HIRZUPÜGEN                |                        |                     |                                           |                      |                  |                |           |  |  |
| Direktdaten                        |                                                                        |                                |                        |                     |                                           |                      |                  |                |           |  |  |
| Protokolle                         | vorhandene Mitt                                                        | orhandene Mitteilungen         |                        |                     |                                           |                      |                  |                |           |  |  |
| Zuschlagsverrechnungsliste         | Zur Verfängerung d                                                     | fer voraussichtlichen Oberlass | ungsdauer, klicken Sie | bitte auf das betre | effende Ende-Datum.                       |                      |                  |                |           |  |  |
| AGO MINISTRUCT                     | AKZ 0                                                                  | Name 0                         | Beginn 0               | Ende 0              | KV-Bereich 0                              | Bauspenglerbetrieb 0 | Datum 0          |                |           |  |  |
| Hochladen                          |                                                                        | Becker Emil                    | 07.12.2024             | 21.04.2025          | Bauhiltsgewerbe, Osterreich<br>außer Wien | Ja                   | 04 04 2025 12:30 | testingLing X  |           |  |  |
|                                    |                                                                        |                                |                        | 1                   | 10 🕶 🖙 1 😁 🕫                              |                      |                  |                |           |  |  |

#### 14. Beendigung der Meldungseingabe

Um die Meldungseingabe zu verlassen schließen Sie bitte die Registerkarte in Ihrem Browserfenster. Solange Sie noch nicht alle Meldungen für einen ZZ vorgenommen haben, müssen Sie keine weiteren Schritte vor dem Verlassen des Programmes setzen. Beim nächsten Einstieg finden Sie die gespeicherten Daten so vor, wie sie zuletzt eingegeben wurden.

Erst, wenn alle Daten innerhalb des laufenden ZZ erfasst wurden, muss eine abschließende **Freigabe** vorgenommen werden.

Die Freigabe kann auf der Seite "Info Betrieb" über den Button "Freigeben" erfolgen, oder mit dem gleichnamigen Button, welcher oberhalb der "Übersicht Arbeitnehmer/innen" neben dem Meldezeitraum platziert ist, vorgenommen werden. Es obliegt Ihnen, welchen der beiden Buttons Sie für die Freigabe wählen.

#### Variante 1:

| KV-Bereic | h:<br>CHEN NEVER K | v          |               | Textfilter:                 |                    |
|-----------|--------------------|------------|---------------|-----------------------------|--------------------|
|           | Bundesland \$      |            | Betriebsart ≎ | Kollektivvertrag 🗘          | Schlüssel          |
|           | Österreich         | Baugewerbe |               | Baugewerbe und Bauindustrie | 10                 |
|           | Wien               | Baugewerbe |               | Spezialisten im Baugewerbe  | 12                 |
| Meldung   | gen ab Januar 2025 | BEARBEITEN |               | Meldungen für Jan           | uar 2025 FREIGEBEN |

Evidenzmeldungen ab Februar 2025: keine Evidenzmeldung gefunden!

gerunden:

Nach erfolgter Zuschlagsverrechnung steht die Verrechnungsliste unter dem Menüpunkt "Zuschlagsverrechnungsliste" zur Verfügung.

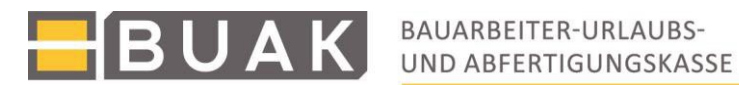

#### Variante 2:

| 1100 | )-10604-2   | Alpha Baumeister   |                           |                             |                      |                                | Meldezeitraum: | Jan. 2025 | FREIGEBEN |
|------|-------------|--------------------|---------------------------|-----------------------------|----------------------|--------------------------------|----------------|-----------|-----------|
| Zur  | Detailansic | ht/Bearbeitung der | einzelnen Arbeitnehmer/in | nen klicken Sie bitte auf d | en gewünschten Namen | (insg. 3 Arbeitnehmer/innen)   |                |           |           |
|      | N           | lame ≎             | AKZ \$                    | SVNr. 🗘                     | bearbeitet 🗘         |                                |                |           |           |
|      |             |                    |                           |                             |                      |                                |                |           |           |
|      |             |                    |                           |                             |                      | ( ∢ voriger AN ) nächster AN ▶ |                |           |           |
|      |             |                    |                           |                             |                      |                                |                |           |           |

Die Freigabe bewirkt, dass im nächstfolgenden nächtlichen Zuschlagsvorschreibungslauf (ab ca. 16:00 Uhr) die Meldungen endgültig verarbeitet werden. Nach der Zuschlagsvorschreibung können keine Änderungen mittels Meldungseingabe für den verarbeiteten Zuschlagszeitraum vorgenommen werden. Eine Berichtigung kann im Falle einer erforderlichen Korrektur durch die jeweilige Landes-/Servicestelle bzw. die Abteilung für Betriebsbetreuung erfolgen.

Wenn bei der Eintrittsmeldung Sozialversicherungsdaten abweichend gemeldet werden, kann die Meldung nicht freigegeben werden (siehe Fehlermeldung im Screenshot), sondern muss durch ein/e Sachbearbeiter/in der BUAK geprüft werden. Im Rahmen dieser Prüfung erfolgt auch die Freigabe durch die/den Sachbearbeiter/in.

|              |               | Textfilter:                 |              |
|--------------|---------------|-----------------------------|--------------|
| Bundesland 🗘 | Betriebsart ≎ | Kollektivvertrag 🔺          | Schlüssel \$ |
| Österreich   | Baumeister    | Baugewerbe und Bauindustrie | 10           |
|              |               |                             |              |

| Aufgrund notwendiger SV-Datenüberprüfungen erfolgt die endgültig | e Freigabe Ihrer Meldungen durch | eine/n BUAK-Sachbearbeiter/in! Nach erfolgter Verrechnung stehen |
|------------------------------------------------------------------|----------------------------------|------------------------------------------------------------------|
| Ihnen in gewohnter Weise die Verrechnungsdaten zur Verfügung.    | ÄNDERUNGEN DURCHFÜHREN           |                                                                  |

Austrittsmeldung erhält und verarbeitet die BUAK sofort, unabhängig von der Verrechnung der (restlichen) Meldungen.